# 配置Shrew Soft VPN客户端以连接到RV34X系列路由器

# 目标

本文档的目的是展示如何使用Shrew Soft VPN客户端连接到RV340系列路由器。

您可以从以下位置下载最新版本的Shrew Soft VPN客户端软件:

https://www.shrew.net/download/vpn

# 适用设备 |软件版本

RV340 | 1.0.3.17<u>(下载最新)</u>

RV340W | 1.0.3.17(下载<u>最新版</u>)

RV345 | 1.0.3.17(下载<u>最新版</u>)

RV345P | 1.0.3.17(下载<u>最新版</u>)

# 简介/使用案例

IPSec VPN(虚拟专用网络)允许您通过在Internet上建立加密隧道来安全地获取远 程资源。RV34X系列路由器用作IPSEC VPN服务器,并支持Shrew Soft VPN客户端 。本指南将向您展示如何配置路由器和Shrew Soft Client以保护与VPN的连接。

本文档包含两部分:

配置RV340系列路由器

配置Shrew Soft VPN客户端

# 配置RV34X系列路由器:

首先,我们将在RV**34x上配置客**户端到站点VPN

第1步

在VPN > Client-to-Site中,

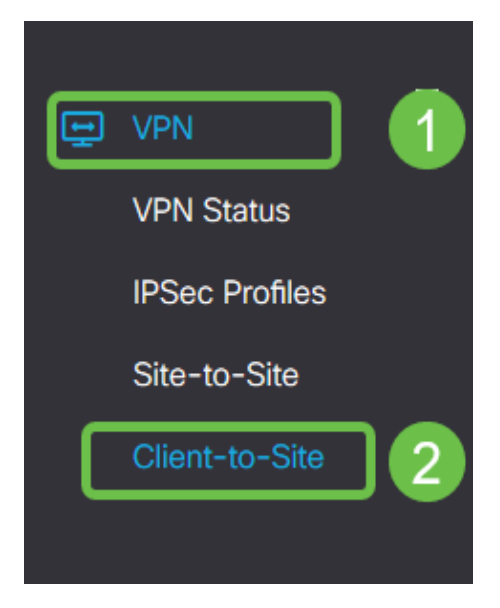

## 步骤 2

添加客**户端到站点VPN配**置文件

|   | Getting Started       | Client to Site               |                  |                         | Analy | Canal   |
|---|-----------------------|------------------------------|------------------|-------------------------|-------|---------|
| ¢ | Status and Statistics |                              |                  |                         | Арру  | Caricer |
| 쇱 | Administration        | IPSec Client-to-Site Tunnels |                  |                         |       | ^       |
| ٥ | System Configuration  |                              |                  |                         |       |         |
| Ø | WAN                   | Group/Tunnel Name 🗢          | WAN Interface \$ | Authentication Method 🗢 |       |         |
| # | LAN                   |                              |                  |                         |       |         |
| Ş | Wireless              |                              |                  |                         |       |         |
| æ | Routing               |                              |                  |                         |       |         |
|   | Firewall              |                              |                  |                         |       |         |
| E | VPN 1                 |                              |                  |                         |       |         |
|   | VPN Status            |                              |                  |                         |       |         |
|   | IPSec Profiles        |                              |                  |                         |       |         |
|   | Site-to-Site          |                              |                  |                         |       |         |
| C | Client-to-Site 2      |                              |                  |                         |       |         |

# 步骤 3

选择Cisco VPN Client选项。

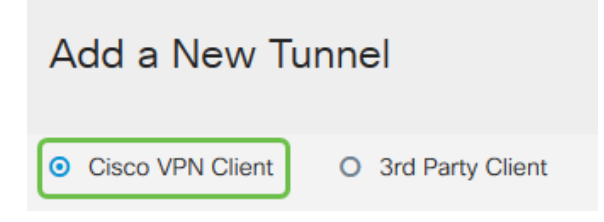

## 步骤 4

选中Enable框,使VPN客户端配置文件处于活动状态。我们还将配置*组名*称,选**择WAN接**口,并输 入预共享密钥。

**注意:**请注意组名和预共享密钥,它们稍后将在配置客户端时使用。

| Enable:                                                    |                   |
|------------------------------------------------------------|-------------------|
| Group Name:                                                | Clients           |
| Interface:                                                 | WAN1 ~            |
| IKE Authentication Method                                  | b                 |
| Pre-shared Key:                                            |                   |
|                                                            | •••••             |
| Minimum Pre-shared Key Complexity:                         | •••••             |
| Minimum Pre-shared Key Complexity:<br>Show Pre-shared Key: | Enable     Enable |

暂时将**用户组表**留空。这是用于路*由器*上的用户组,但我们尚未对其进行配置。确保模**式**设置为**客** 户端。输入客户端LAN的池范围。我们将使用172.16.10.1到172.16.10.10。

注意:池范围应使用网络中其他位置未使用的唯一子网。

| User Group:                                     |              |
|-------------------------------------------------|--------------|
| User Group Table                                |              |
| <ul> <li>+ mi</li> <li>□ Group Name </li> </ul> |              |
|                                                 |              |
| Mode:                                           | Client O NEM |
| Pool Range for Client LAN                       |              |
| Start IP:                                       | 172.16.10.1  |
| End IP:                                         | 172.16.10.10 |

#### 步骤 6

此处是配置模式配置设置的位置。我们将使用以下设置:

**主 DNS 服务器:**如果您有内部DNS服务器或想使用外部DNS服务器,可以在此处输入。否则 ,默认设置为RV340 LAN IP地址。我们将在示例中使用默认值。

**分割隧道:**选中以启用分割隧道。这用于指定哪些流量将通过VPN隧道。我们将在示例中使用分 割隧道。

拆分隧道表:输入VPN客户端应通过VPN访问的网络。本示例使用RV340 LAN网络。

| Mode Configuration     |             |                             |               |
|------------------------|-------------|-----------------------------|---------------|
| Primary DNS Server:    | 192.168.1.1 |                             |               |
| Secondary DNS Server:  |             |                             |               |
| Primary WINS Server:   |             |                             |               |
| Secondary WINS Server: |             |                             |               |
| Default Domain:        |             |                             |               |
| Backup Server 1:       |             | (IP Address or Domain Name) |               |
| Backup Server 2:       |             | (IP Address or Domain Name) |               |
| Backup Server 3:       |             | (IP Address or Domain Name) |               |
| Split Tunnel:          | Ø           |                             |               |
| Split Tunnel Table     |             |                             |               |
| + 🕜 🛍                  |             |                             |               |
| ☑ IP Address ≑         |             |                             | Netmask 🗢     |
| <b>192.168.1.0</b>     |             |                             | 255.255.255.0 |

# 单击Save后,我们可以在IPSec Client-to-Site Groups列表中看到Profile。

| Client to Site                                                                                                    |                  |                         |
|----------------------------------------------------------------------------------------------------|------------------|-------------------------|
| IPSec Client-to-Site Tunnels                                                                                                    |                  |                         |
| <ul> <li>+ I and a second second</li></ul> | WAN Interface \$ | Authentication Method 🗢 |
| Clients                                                                                                    | WAN1             | Pre-shared Key          |

## 步骤 8

现在,我们将配**置用**于验证VPN客户端用户的用户组。在**系统配置 >用户组**中,单**击"+"以添**加用户 组。

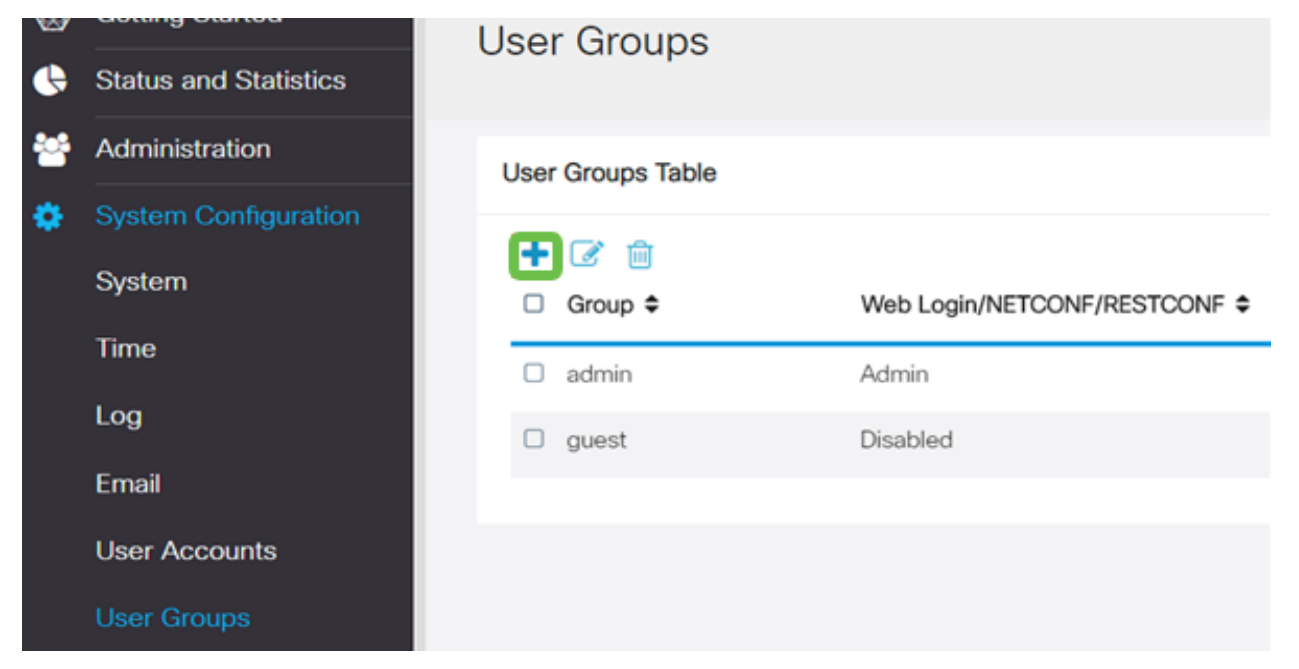

| 输 | 入 | 组 | 名 | 称。 | 0 |
|---|---|---|---|----|---|
|---|---|---|---|----|---|

| Overviev    | Overview |  |  |
|-------------|----------|--|--|
| Group Name: | VPN      |  |  |

在Services部分> EzVPN/第3方中,单击Add 将此用户组链接到之前配置的客户端到站点配置文件

| S<br>User<br>Overv<br>Group Na                  | riliation<br>Groups<br>/iew<br>me: VPN      | RV340W-router450          | XXE2                         | Add Feature List | 27<br>Add Cancel |
|-------------------------------------------------|---------------------------------------------|---------------------------|------------------------------|------------------|------------------|
| H ¢                                             | Jser Memt                                   | User Name \$              | Joined Gr                    | sups * 0         |                  |
| 1                                               | 0                                           | cisco                     | admin                        |                  |                  |
| 2                                               |                                             | guest                     | guest                        |                  |                  |
| * Should I<br>Servic<br>Web Logi<br>Site to Sit | have at lease<br>CES<br>In/NETCON<br>te VPN | it one account in the "ad | min" group<br>ed O Read Only | O Administrator  |                  |
| Site to                                         | Site VPN F                                  | Profile Member In-use 1   | able                         |                  |                  |
| EzVPN/3                                         | d Party                                     |                           |                              |                  |                  |

# 步骤 11

您现在应该在EzVPN/第三方的列表中看到"客户端到站点组名称"

| EzVPN/3rd Par                               | EzVPN/3rd Party |  |  |  |  |  |
|---------------------------------------------|-----------------|--|--|--|--|--|
| EzVPN/3rd Party Profile Member In-use Table |                 |  |  |  |  |  |
| + m                                         | <b>∔</b> ⋒      |  |  |  |  |  |
| □ # \$                                      | Group Name 🗢    |  |  |  |  |  |
|                                             |                 |  |  |  |  |  |
| □ 1                                         | Clients         |  |  |  |  |  |

#### 步骤 12

应用用**户**组配置后,您将在**用户组**列表中看到该配置,并显示新用户组将与我们之前创建的客户端 到站点配置文件一起使用。

| ⊗<br>.∳ | Getting Started Status and Statistics | User Groups       |                               |           |                    |
|---------|---------------------------------------|-------------------|-------------------------------|-----------|--------------------|
| *       | Administration                        | User Groups Table |                               |           |                    |
| Ľ.      | System Conliguration                  | + 🕑 🔒             |                               |           |                    |
|         | System                                | Group 🗢           | Web Login/NETCONF/RESTCONF \$ | S2S-VPN ¢ | EzVPN/3rd Party \$ |
|         | Time                                  | O VPN             | Disabled                      | Disabled  | Clients            |
|         | Log                                   | admin             | Admin                         | Disabled  | Disabled           |
|         | Email                                 | guest             | Disabled                      | Disabled  | Disabled           |
|         | User Accounts                         |                   |                               |           |                    |
|         | User Groups                           |                   |                               |           |                    |

现在,我们将在"系统配置"(System Configuration)>"用**户帐户"(**User Accounts)**中配置新用**户。单击 '+'创建新用户。

| ocal | User N | Membership List |           |
|------|--------|-----------------|-----------|
| +    | 6      | J 📥             |           |
|      | # \$   | User Name 🗢     | Group * 🗢 |
| 0    | 1      | cisco           | admin     |
| 0    | 2      | guest           | guest     |
|      |        |                 |           |

# 步骤 14

输入新**用户名**和新**密码**。验证组已**设**置为我们刚**配置的**新用户组。完成后单击"应用"。

| User Accounts        |         |                  |  |  |  |
|----------------------|---------|------------------|--|--|--|
| Add User Acco        | ount    |                  |  |  |  |
| User Name            | vpnuser |                  |  |  |  |
| New Password         |         | (Range: 0 - 127) |  |  |  |
| New Password Confirm |         |                  |  |  |  |
| Group                | VPN •   |                  |  |  |  |

步骤 15

新用**户**将显示在本地用户**列表中**。

| ocal U | ser Membership List |           |
|--------|---------------------|-----------|
| + @    | 8 🖮 📥               |           |
| □ #    | User Name \$        | Group * 🗢 |
| 0 1    | cisco               | admin     |
| 0 2    | guest               | guest     |
| 03     | vpnuser             | VPN       |

RV340系列路由器的配置完成。现在,我们将配置Shrew Soft VPN客户端。

# 配置ShrewSoft VPN客户端

现在,我们将配置Shrew Soft VPN客户端。

## 第1步

打开ShrewSoft VPN Access Manager, 然后单击"添**加"**添加配置文件。在显示的VPN Site Configuration窗口中,配置General选项卡:

**主机名或 IP 地址:**使用WAN IP地址(或RV340的主机名)

自动配置:选择ike config pull

适配器模式:选择使用虚拟适配器和分配的地址

| PN Site Configu | iration                                    |         |          |               |  |  |
|-----------------|--------------------------------------------|---------|----------|---------------|--|--|
| General Client  | Name Res                                   | olution | Authent  | ication P 🔨 🕨 |  |  |
| Remote Hos      | ł                                          |         |          |               |  |  |
| Host Name       | or IP Address                              |         |          | Port          |  |  |
| 192.168.75.     | 113                                        |         |          | 500           |  |  |
| Auto Config     | uration                                    | ike con | fig pull | •             |  |  |
| Local Host      |                                            |         |          |               |  |  |
| Adapter Mo      | de                                         |         |          |               |  |  |
| Use a virtu     | Use a virtual adapter and assigned address |         |          |               |  |  |
|                 |                                            |         |          |               |  |  |
| MTU             |                                            | 🗸 Obta  | in Auton | natically     |  |  |
| 1380            | Address                                    |         |          |               |  |  |
|                 | Netmask                                    |         |          |               |  |  |
|                 |                                            |         |          |               |  |  |
|                 |                                            |         |          |               |  |  |
|                 | ſ                                          | Sav     | e        | Cancel        |  |  |

# 配置"客户**端"**选项卡。我们只使用默认设置。

| VPN Site Configuration              |                    |  |  |  |  |
|-------------------------------------|--------------------|--|--|--|--|
| General Client Name Resolutio       | n Authentication P |  |  |  |  |
| - Firewall Options                  |                    |  |  |  |  |
| NAT Traversal                       | enable 🔻           |  |  |  |  |
| NAT Traversal Port                  | 4500               |  |  |  |  |
| Keep-alive packet rate              | 15 Secs            |  |  |  |  |
| IKE Fragmentation                   | enable 🔻           |  |  |  |  |
| Maximum packet size                 | 540 Bytes          |  |  |  |  |
| Other Options                       |                    |  |  |  |  |
| Enable Dead Peer Detection          |                    |  |  |  |  |
| Enable ISAKMP Failure Notifications |                    |  |  |  |  |
| 🔽 Enable Client Login Banner        |                    |  |  |  |  |
|                                     |                    |  |  |  |  |
| Save Cancel                         |                    |  |  |  |  |

#### 步骤 3

在"名称**解析"**选项卡> DNS选项卡中,选中**启用**DNS框,并保持选中**自动获取**框。

| VPN Site Configuration |                             |  |  |  |  |
|------------------------|-----------------------------|--|--|--|--|
| General Client Name    | Resolution Authentication P |  |  |  |  |
| DNS WINS               |                             |  |  |  |  |
| Enable DNS             | V Obtain Automatically      |  |  |  |  |
| Server Address #1      |                             |  |  |  |  |
| Server Address #2      |                             |  |  |  |  |
| Server Address #3      |                             |  |  |  |  |
| Server Address #4      |                             |  |  |  |  |
|                        | 🔽 Obtain Automatically      |  |  |  |  |
| DNS Suffix             |                             |  |  |  |  |
|                        |                             |  |  |  |  |
|                        |                             |  |  |  |  |
|                        |                             |  |  |  |  |
|                        | Save Cancel                 |  |  |  |  |

## 步骤 4

在"名**称解析**"选项卡> WINS选项卡中,选中启用WINS框,并保持选中自动获取框。

| VPN Site Configuration |                        |               |  |  |  |
|------------------------|------------------------|---------------|--|--|--|
| General Client Name Re | solution Authent       | ication P 🔹 🕨 |  |  |  |
| DNS WINS               |                        |               |  |  |  |
| C Enable WINS          | 📝 Obtain Automatically |               |  |  |  |
| Server Address #1      |                        |               |  |  |  |
| Server Address #2      |                        |               |  |  |  |
|                        |                        |               |  |  |  |
|                        |                        |               |  |  |  |
|                        |                        |               |  |  |  |
|                        |                        |               |  |  |  |
|                        |                        |               |  |  |  |
|                        |                        |               |  |  |  |
|                        | Save                   | Cancel        |  |  |  |
| l                      | Ouve                   | Cuncer        |  |  |  |

配置"身份**验证"**选项卡>"**本地身份**"选项卡:

## **标识类型**:选择密**钥标识符**

密钥ID字符串:输入在RV34x上配置的组名

| PN Site Configuration                                 |  |  |  |  |  |  |
|-------------------------------------------------------|--|--|--|--|--|--|
| General Client Name Resolution Authentication P · · · |  |  |  |  |  |  |
| Authentication Method Mutual PSK + XAuth              |  |  |  |  |  |  |
| Local Identity Remote Identity Credentials            |  |  |  |  |  |  |
| Identification Type                                   |  |  |  |  |  |  |
| Key Identifier 🗸                                      |  |  |  |  |  |  |
| Key ID String                                         |  |  |  |  |  |  |
| Clients                                               |  |  |  |  |  |  |
|                                                       |  |  |  |  |  |  |
|                                                       |  |  |  |  |  |  |
|                                                       |  |  |  |  |  |  |
|                                                       |  |  |  |  |  |  |
|                                                       |  |  |  |  |  |  |
| Save Cancel                                           |  |  |  |  |  |  |

# 步骤 6

在"身份**验证"**选项卡> **"远程身份**"选项卡中,我们将保留默认设置。

标识类型:IP Address

**使用已发现的远程主机地址**框:已选中

| VPN Site Configuration                        |  |  |  |  |  |
|-----------------------------------------------|--|--|--|--|--|
| General Client Name Resolution Authentication |  |  |  |  |  |
| Authentication Method Mutual PSK + XAuth      |  |  |  |  |  |
| Local Identity Remote Identity Credentials    |  |  |  |  |  |
| Identification Type                           |  |  |  |  |  |
| IP Address 🗸                                  |  |  |  |  |  |
| Address String                                |  |  |  |  |  |
|                                               |  |  |  |  |  |
| Use a discovered remote host address          |  |  |  |  |  |
|                                               |  |  |  |  |  |
|                                               |  |  |  |  |  |
|                                               |  |  |  |  |  |
|                                               |  |  |  |  |  |
| Save Cancel                                   |  |  |  |  |  |

#### 步骤 7

在"身份验证"选项卡> "凭证"选项卡中, 配置以下内容:

认证方法:选择Mutual PSK +扩展验证

预共享密钥:输入在RV340客户端配置文件中配置的预共享密钥

| PN Site Configuration                                 |
|-------------------------------------------------------|
| General Client Name Resolution Authentication P · · · |
| Authentication Method Mutual PSK + XAuth              |
| Local Identity Remote Identity Credentials            |
| Server Certificate Autority File                      |
|                                                       |
| Client Certificate File                               |
|                                                       |
| Client Private Key File                               |
| Pre Shared Key                                        |
| •••••                                                 |
|                                                       |
|                                                       |
| Save Cancel                                           |

#### 步骤 8

对于"**第1阶**段"(Phase 1)选项卡,我们将保留默认设置:

#### **交换类型**: 攻击性

# DH交换:第2组

# **密码算法:**自动

# **散列算法:**自动

| VPN Site Configuration                  |                            |  |  |  |  |
|-----------------------------------------|----------------------------|--|--|--|--|
| Client Name Resolutio                   | n Authentication Phase 1 P |  |  |  |  |
| - Proposal Parameters -                 |                            |  |  |  |  |
| Exchange Type                           | aggressive 💌               |  |  |  |  |
| DH Exchange                             | group 2 💌                  |  |  |  |  |
| Cipher Algorithm                        | auto 💌                     |  |  |  |  |
| Cipher Key Length                       | The Bits                   |  |  |  |  |
| Hash Algorithm                          | auto 💌                     |  |  |  |  |
| Key Life Time limit                     | 86400 Secs                 |  |  |  |  |
| Key Life Data limit                     | 0 Kbytes                   |  |  |  |  |
| Enable Check Point Compatible Vendor ID |                            |  |  |  |  |
| Save Cancel                             |                            |  |  |  |  |

# 步骤 9

我们还将使用"第2阶段"(Phase 2)选**项卡的默**认值:

**转换算法:**自动

HMAC算法:自动

PFS**交换:**禁用

**压缩算法:**禁用

| Name Resolution Authentic | cation Phase 1 Phase 2 🔹 🕨 |  |  |  |
|---------------------------|----------------------------|--|--|--|
| Proposal Parameters       |                            |  |  |  |
| Transform Algorithm       | auto 🗸                     |  |  |  |
| Transform Key Length      | The Bits                   |  |  |  |
| HMAC Algorithm            | auto 🔻                     |  |  |  |
| PFS Exchange              | disabled 🔹                 |  |  |  |
| Compress Algorithm        | disabled 🔹                 |  |  |  |
| Key Life Time limit       | 3600 Secs                  |  |  |  |
| Key Life Data limit       | 0 Kbytes                   |  |  |  |
|                           |                            |  |  |  |
|                           |                            |  |  |  |
|                           | Sava Cancol                |  |  |  |

对于**Policy**选项卡,我们将使用以下设置:

**策略生成级别**:自动

**维护持续安全关联**:已选中

自动获取拓扑或全部隧道:已选中

由于我们在RV340上配置了分割隧道,因此我们无需在此处进行配置。

| IPSEC Policy Configuration Policy Generation Level  Maintain Persistent Security Associations  Obtain Topology Automatically or Tunnel All Remote Network Resource  Add Modify Delete                                                    | Site Configuration                          | х<br>()) |
|----------------------------------------------------------------------------------------------------|---------------------------------------------|----------|
| IPSEC Policy Configuration         Policy Generation Level         Maintain Persistent Security Associations         Obtain Topology Automatically or Tunnel All         Remote Network Resource         Add       Modify         Delete | Intentication Phase I Phase 2 Policy        | .1.      |
| Policy Generation Level     auto       Maintain Persistent Security Associations       Obtain Topology Automatically or Tunnel All       Remote Network Resource       Add     Modify                                                    | IPSEC Policy Configuration                  |          |
| Maintain Persistent Security Associations     Obtain Topology Automatically or Tunnel All     Remote Network Resource     Add Modify Delete                                                                                              | Policy Generation Level auto                |          |
| Colored Point Colored All  Remote Network Resource  Add Modify Delete                                                                                                    | Maintain Persistent Security Associations   |          |
| Remote Network Resource       Add       Modify   Delete                                                                                                    | Obtain Topology Automatically or Tunnel All |          |
| Add Modify Delete                                                                                                    | Remote Network Resource                     |          |
| Add Modify Delete                                                                                                    |                                             |          |
| Add Modify Delete                                                                                                    |                                             |          |
| Add Modify Delete                                                                                                    |                                             |          |
| Add Modify Delete                                                                                                    |                                             |          |
| Add Modify Delete                                                                                                    |                                             |          |
| Add Modily Delete                                                                                                    | Add Madity Dalata                           |          |
|                                                                                                    | Add Modify Delete                           |          |
|                                                                                                    |                                             |          |
|                                                                                                    |                                             |          |

完成后,单击 Save(保存)。

现在,我们已准备好测试连接。在"VPN Access Manager(VPN访问管理器)"中,突出显示连接配置 文件并单击"**Connect(连**接)"按钮。

| (3) VPN Access Manager |         |        |             |              |  |
|------------------------|---------|--------|-------------|--------------|--|
| File Edit              | View    | Help   |             |              |  |
| 8                      | •       | 2      | 0           |              |  |
| Connect                | Add     | Modify | Delete      |              |  |
| Connectio              | n Name  | / Hos  | st Name     | Authenticat  |  |
| 🔁 192.168              | .75.113 | 192    | .168.75.113 | 8 mutual-psk |  |

#### 步骤 12

在出现**的VPN Connect**窗口中,使用我们在RV340上创建的**用户帐户**的凭证输入**用户名**和**密码**(步骤13和14)。

| VPN Connect                           | t - 192.168.75.113       |      |  |
|---------------------------------------|--------------------------|------|--|
| Connect Netwo                         | rk                       |      |  |
| config log do d                       | (ar aita 1100 100 7E 110 |      |  |
| coning loaded for site 192.166.75.113 |                          |      |  |
|                                       |                          |      |  |
|                                       |                          |      |  |
|                                       |                          |      |  |
| Condentiale                           |                          |      |  |
| Credentials                           |                          |      |  |
| Username                              | vpnuser                  |      |  |
| Password                              | •••••                    |      |  |
|                                       |                          |      |  |
|                                       | Connect                  | Evit |  |
|                                       | Connect                  | EAR  |  |
|                                       |                          |      |  |

完成后,单击Connect。

步骤 13

验证隧道是否已连接。您应该看到隧道已启用。

| S VPN Connect - 192.168.75.113                                                                                                    | X |
|----------------------------------------------------------------------------------------------------|---|
| Connect Network                                                                                                    |   |
| local id configured<br>remote id configured<br>pre-shared key configured<br>bringing up tunnel<br>network device configured<br>tunnel enabled | 4 |
| Credentials                                                                                                    |   |
| Username vpnuser                                                                                                    |   |
| Password                                                                                                    |   |
| Disconnect Cance                                                                                                    | I |

# 结论

现在,您已设置通过VPN连接到网络。